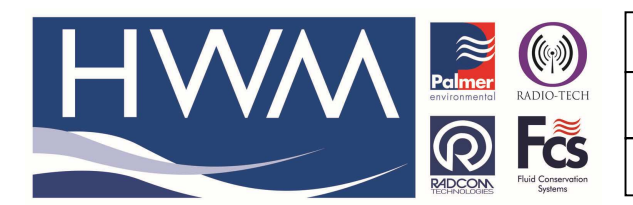

Ref: FAQ0290

Made By: AB 21/09/15

Version: 1.0

Title- Datagate-set up alarm forwarding

(Issue 2)

# How to add an alarm recipient to Datagate and ensure email alarms are sent to the recipient

## Open your account and select 'My Account' (on the left of the screen)

| Firefox 🔻 🛞 🗍 Welcome to HWM Data                                                                    | agate - HWM × +         |               |                    |                  |                                                                 | -  | ٥ | × |
|----------------------------------------------------------------------------------------------------|-------------------------|---------------|--------------------|------------------|-----------------------------------------------------------------|----|---|---|
| A datagate.mobifi.com/dgweb/index.h                                                                  | tml                     |               |                    | ☆ マ C 🛃 - Google |                                                                 | ٩  | ⋒ | • |
| HWM                                                                                                  | DataGate                |               |                    |                  | Current user: vws<br>Access level: Power User<br>Logout: logout |    |   |   |
| Loggers                                                                                              | Welcome to HWM Datagate | •             |                    |                  |                                                                 |    |   |   |
| Loggers<br>Summary<br>All Loggers<br>Quiet loggers                                                   | Number of loggers       | Quiet loggers | Low on credits     | Out of credits   | Expire in the next 7<br>days                                    |    |   |   |
| My Loggers<br>Upload loggers<br>Create a new logger<br>Send to loggers                               | 202                     | 9             | 4                  | 0                | 0                                                               |    |   |   |
| Accounts                                                                                             | 202 100.0% 202          | 4.0%          | 202 1.0%           | 202 0.0%         | 202 0.0%                                                        |    |   |   |
| My Account<br>My Account<br>Change my password<br>All accounts<br>All accounts<br>Create new account |                         |               | Logger quicksearch |                  |                                                                 |    |   |   |
| ©2012 HWM-Water Limited - I                                                                          | DataGate 1.5            |               |                    | 1                | Thursday, 6 December 2012 17:                                   | 00 |   |   |

datagate.mobifi.com/dgweb/myaccount.html

### Then select the 'Users Belonging' tab -

| atagate. Hobin.com/ dgweb/myaccount.ntmi#dsetsbelonging                                                                                                    |                                                                                                    |                                                                                                    | EI V              | C    51 - Google   |         |                                                              |        |
|----------------------------------------------------------------------------------------------------|----------------------------------------------------------------------------------------------------|----------------------------------------------------------------------------------------------------|-------------------|--------------------|---------|--------------------------------------------------------------|--------|
| HWM                                                                                                    | DataGate                                                                                                    |                                                                                                    |                   |                    |         | Current üser: vws<br>Access level: Power L<br>Logout: logout | Jser   |
| Loggers                                                                                                    | My account                                                                                                    |                                                                                                    |                   |                    |         |                                                              |        |
| Loggers<br>Loggers<br>Summary<br>All Loggers<br>Quiet loggers<br>Wpload loggers<br>Upload loggers<br>Create a new logger<br>Send to loggers<br>Accounts<br>My Account<br>My Account<br>Change my password<br>All accounts | Datagate number<br>Account name<br>API access<br>HTTPS access only<br>Quiet logger reports<br>Access level<br>Message alert percent<br>Language<br>Date created<br>Date of last login<br>Managed by | 105<br>Veolia Water Scotland<br>vws<br>true<br>false<br>true<br>Power User<br>0<br>English (British) (Unit<br>11-Oct-2010 16:09<br>06-Dec-2012 17:00<br>HWM | d<br>red Kingdom) |                    | Logo    | Change passwor<br>Send messages to lo                        | oggers |
| Create new account                                                                                                    | Loggers belonging                                                                                                    | Associated loggers                                                                                                    | Users belonging   | Accounts belonging |         |                                                              |        |
|                                                                                                    | Users belonging to t                                                                                                    | iis account                                                                                                    |                   |                    |         |                                                              | ļ      |
|                                                                                                    | Create a new user<br>account                                                                                                    | in this                                                                                                    |                   |                    |         |                                                              |        |
|                                                                                                    | Name                                                                                                    | Edit                                                                                                    | Delete            | Ad                 | d alarm | Alarm actions                                                |        |
|                                                                                                    | Nothing found to displa                                                                                                    | 1.                                                                                                    |                   |                    |         |                                                              |        |
|                                                                                                    |                                                                                                    |                                                                                                    |                   |                    |         |                                                              |        |

datagate.mobifi.com/dgweb/edituser.html?accountId=105

|              | Ref: FAQ0290 Version: 1.0               |
|--------------|-----------------------------------------|
|              | Title- Datagate-set up alarm forwarding |
| REDCONN FICS | Made By: AB 21/09/15 (Issue 2)          |

Then select the 'Create a new user in this account' button

#### Enter the user details in the boxes provided -

| Add new user - HWM                                                                                                    | DataGate × +        |                       | 습 ⊽ C 🚺 + Google |                                                                 | -<br>م | □<br>合 | × |
|----------------------------------------------------------------------------------------------------|---------------------|-----------------------|------------------|-----------------------------------------------------------------|--------|--------|---|
| HWM                                                                                                    | DataGate            |                       |                  | Current üser: vws<br>Access level: Power User<br>Logout: logout |        |        |   |
| Loggers                                                                                                    | Add new user        |                       |                  |                                                                 |        |        |   |
| Loggers<br>Summary<br>All Loggers<br>Quiet loggers<br>My Loggers<br>Upload loggers<br>Create a new logger<br>Send to loggers | Name<br>Mr v Andrew | Broadbent Create user |                  |                                                                 |        |        |   |
| Accounts                                                                                                    |                     |                       |                  |                                                                 |        |        |   |
| My Account<br>My Account<br>Change my password<br>All accounts<br>All accounts<br>Create new account                         |                     |                       |                  |                                                                 |        |        |   |
| ©2012 HWM-Water Limited -                                                                                                    | DataGate 1.5        |                       | Thur             | eday 6 December 2012 17:0                                       | 1      |        |   |

And

## then select the 'Create User' button

| 💴 😵 🗌 My account - HWM !                                                                             | DataGate × +                                                                     |                                                                      |                             |                    |                                                               | - 6 |
|----------------------------------------------------------------------------------------------------|----------------------------------------------------------------------------------|----------------------------------------------------------------------|-----------------------------|--------------------|---------------------------------------------------------------|-----|
| datagate.mobifi.com/dgweb/myaccou                                                                    | int.html#usersbelonging                                                          |                                                                      |                             |                    | 🏠 ⊽ 🖱 🚼 र Google                                              | ۶ م |
| Loggers<br>Summary                                                                                   | User deleted                                                                     |                                                                      |                             |                    |                                                               |     |
| Quiet loggers<br>My Loggers<br>Upload loggers<br>Create a new logger<br>Send to loggers              | Datagate number 105<br>Account name Veolia Wa<br>Username vws<br>API access true | ter Scotland                                                         |                             |                    | Logo Change password Send messages to logger                  |     |
| My Account<br>My Account<br>Change my password<br>All accounts<br>All accounts<br>Create new account | Create a new user in this account                                                | er<br>British) (United<br>D10 16:09<br>D12 17:00<br>Rd loggers<br>nt | Kingdom)<br>Users belonging | Accounts belonging |                                                               |     |
|                                                                                                    | Name                                                                             | Edit                                                                 | Delete                      | Add alarm          | Alarm actions                                                 |     |
|                                                                                                    | Andrew Broadbent                                                                 | edit                                                                 | delete                      | add                | Type Address Enabled Edit Delete<br>Nothing found to display. | 1   |
|                                                                                                    |                                                                                  |                                                                      |                             |                    |                                                               |     |

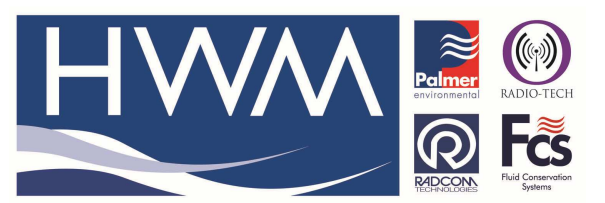

Ref: FAQ0290

Version: 1.0

Title- Datagate-set up alarm forwarding

Made By: AB 21/09/15

(Issue 2)

Click 'Add' in the Add Alarm box

| tagate. <b>mobifi.com</b> /dgweb/editalarr                                                                                   | n.html?userld=72                    | <b>☆</b> ≂ e        | f 🚼 + Google |                                                                 | P | ⋒ |
|----------------------------------------------------------------------------------------------------|-------------------------------------|---------------------|--------------|-----------------------------------------------------------------|---|---|
| HWM                                                                                                    | DataGate                            |                     |              | Current user: vws<br>Access level: Power User<br>Logout: logout |   |   |
| Loggers                                                                                                    | Add new alarm                       |                     |              |                                                                 |   |   |
| Luggers<br>Summary<br>All Loggers<br>Quiet loggers<br>My Loggers<br>Upload loggers<br>Create a new logger<br>Send to loggers | Type<br>SMS v<br>Address<br>Enabled |                     |              |                                                                 |   |   |
| Accounts                                                                                                    | Land                                |                     |              |                                                                 |   |   |
| My Account<br>My Account<br>Change my password<br>All accounts<br>All accounts<br>Create new account                         |                                     | Create alarm action |              |                                                                 |   |   |

From the Type drop down select either SMS or email

Add an email address or a mobile phone number in the 'address' box

Select the create alarm action to complete.

#### **Document History:**

| Edition | Date of Issue | Modification  | Notes |
|---------|---------------|---------------|-------|
| 1st     | 30/05/13      | Release       |       |
| 2nd     | 21/09/15      | Format update |       |
|         |               |               |       |